## Инструкция по использованию сервиса GoogleDrive

Данный сервис может использоваться для организации доступа к файлам для групп пользователей (например, для размещения методических материалов для студентов).

Для использования cepвиca GoogleDrive необходимо предварительно создать учетную запись Google. Для этого нужно открыть в любом из браузеров сайт <u>https://www.google.ru/</u>. В правом верхнем углу окна нажать кнопку «Войти».

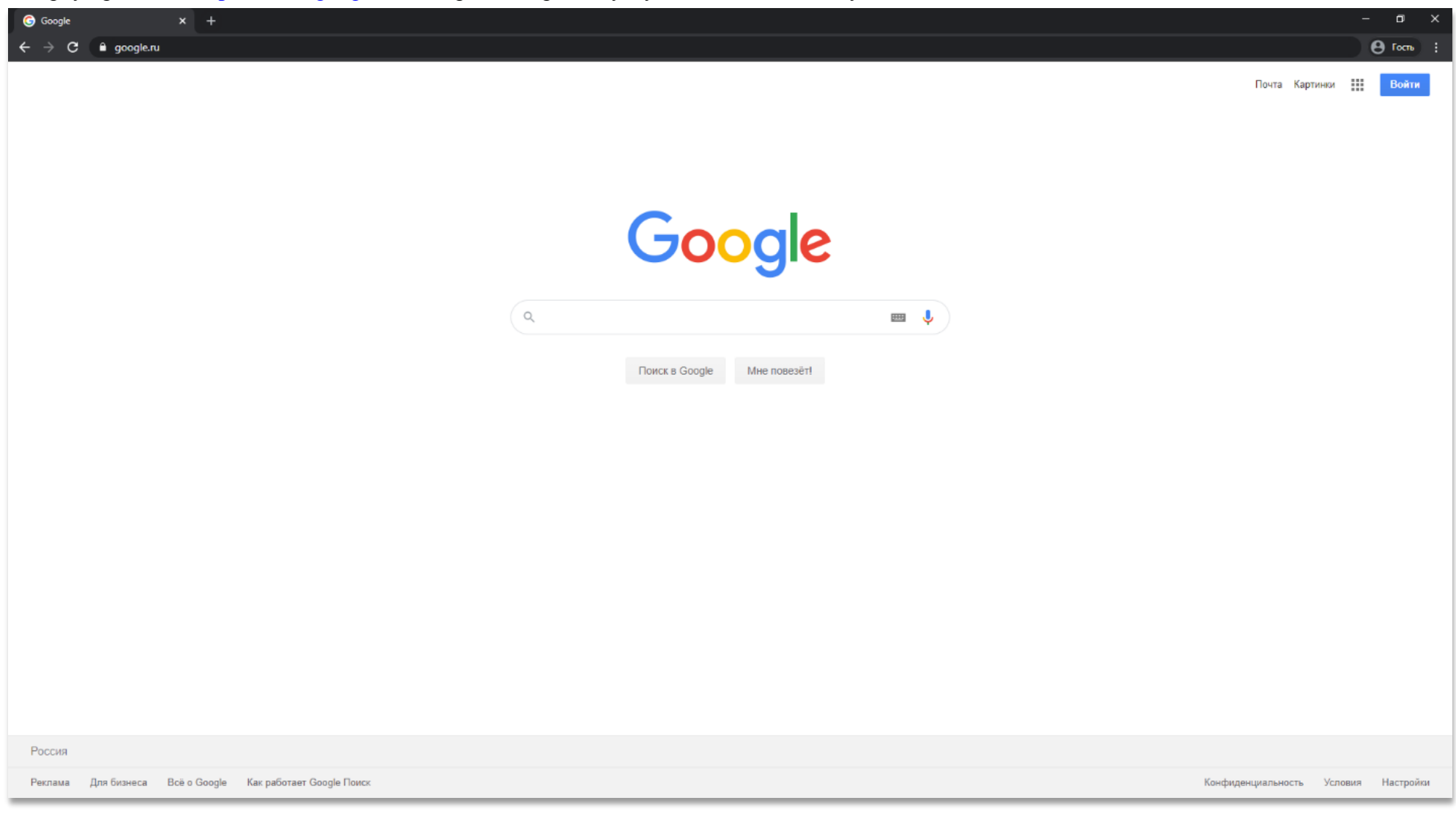

Если у вас уже есть учетная запись Google, то нужно ввести адрес привязанной электронной почты или номер телефона в поле и нажать кнопку «Далее».

| G Вход – Google Аккаунты × +                                                                  | - 0 X                                                                |
|-----------------------------------------------------------------------------------------------|----------------------------------------------------------------------|
| ← → C 🔒 accounts.google.com/signin/v2/identifier?hl=ru&passive=true&continue=https%3A%2F%2Fwv | ww.google.ru%2F&flowName=GlifWebSignIn&flowEntry=ServiceLogin        |
|                                                                                               |                                                                      |
|                                                                                               | Google                                                               |
|                                                                                               | Pyon                                                                 |
|                                                                                               |                                                                      |
|                                                                                               | Victionidaywite akkaywit Google                                      |
|                                                                                               | Телефон или адрес эл. почты<br>Забыли адрес эл. почты?               |
|                                                                                               | Работаете на чужом компьютере? Включите гостевой<br>режим. Подробнее |
|                                                                                               | Создать аккаунт Далее                                                |
|                                                                                               | Русский - Справка Конфиденциальность Условия                         |
|                                                                                               |                                                                      |
|                                                                                               |                                                                      |

Если вам необходимо создать новую учетную запись, то необходимо нажать на ссылку «Создать аккаунт» и в выпадающем списке выбрать пункт «Для себя».

После этого необходимо заполнить поля «Имя», «Фамилия», придумать уникальное имя пользователя (это имя будет адресом вашей электронной почты в Gmail) и пароль. После корректного заполнения данных нажать кнопку «Далее».

| 🕝 Создайте аккаунт Google 🛛 🗙 🕂 |                                                                                          |                                                                                                    | – 0 ×       |
|---------------------------------|------------------------------------------------------------------------------------------|----------------------------------------------------------------------------------------------------|-------------|
| ← → C                           | teaccount?continue=https%3A%2F%2Fwww.google.ru%2F&hl=ru&dsh=S-653824158%3A15846025341650 | 40&gmb=exp&biz=false&flowName=GlifWebSignIn&flowEntry=SignUp                                                                                                    | ۵ 🕒 Гость : |
|                                 | <section-header></section-header>                                                        | КонструкцийКанстрикцийКанстрикций <td< th=""><th></th></td<> |             |
|                                 | Русский 🔻                                                                                | Справка Конфиденциальность Условия                                                                                                    |             |

После необходимо ввести действующий номер телефона. Этот номер будет связан с вашим аккаунтом и может служить логином при входе.

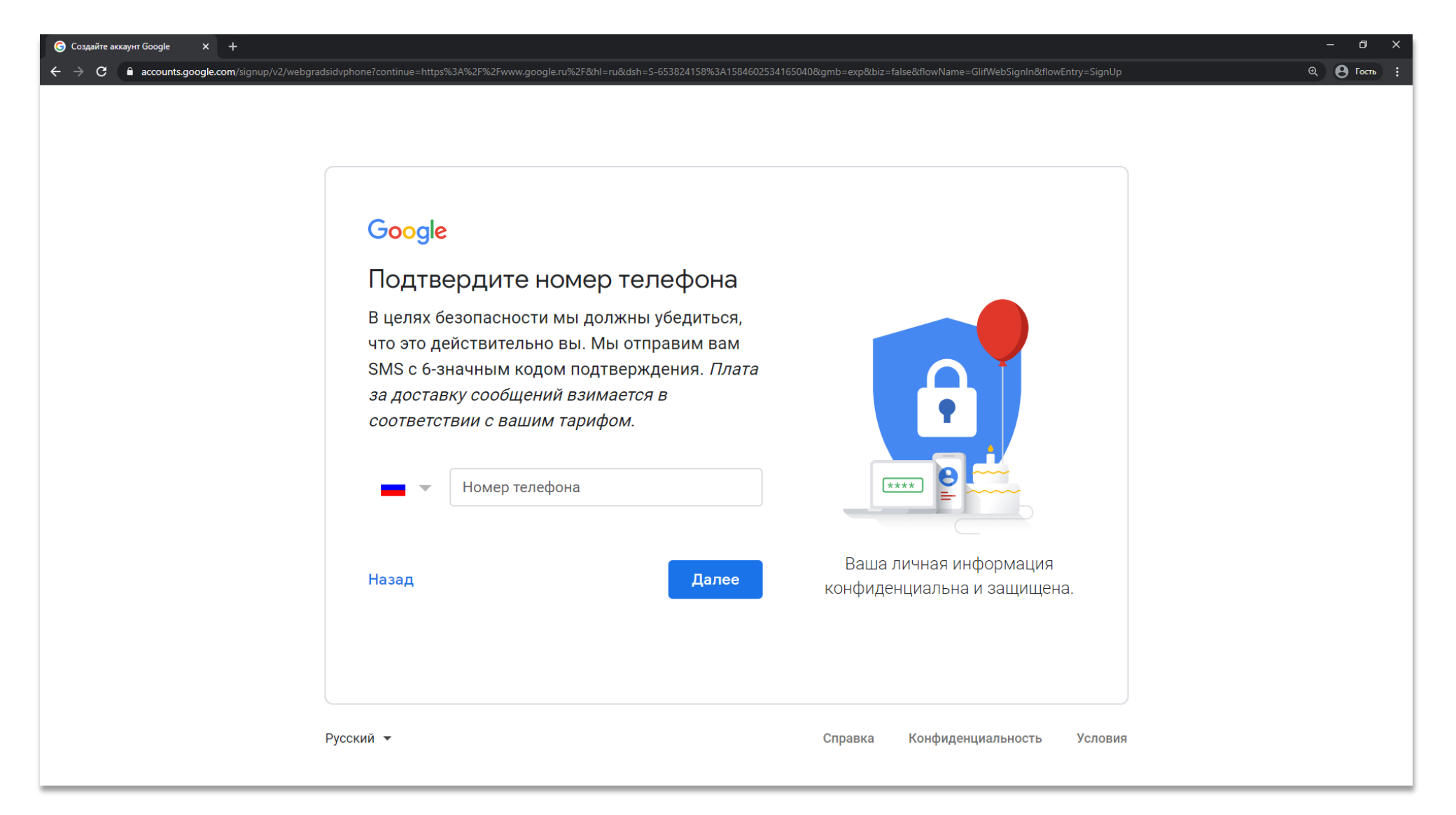

В следующем окне необходимо ввести код подтверждения, который пришел на телефон, и нажать кнопку «Подтвердить».

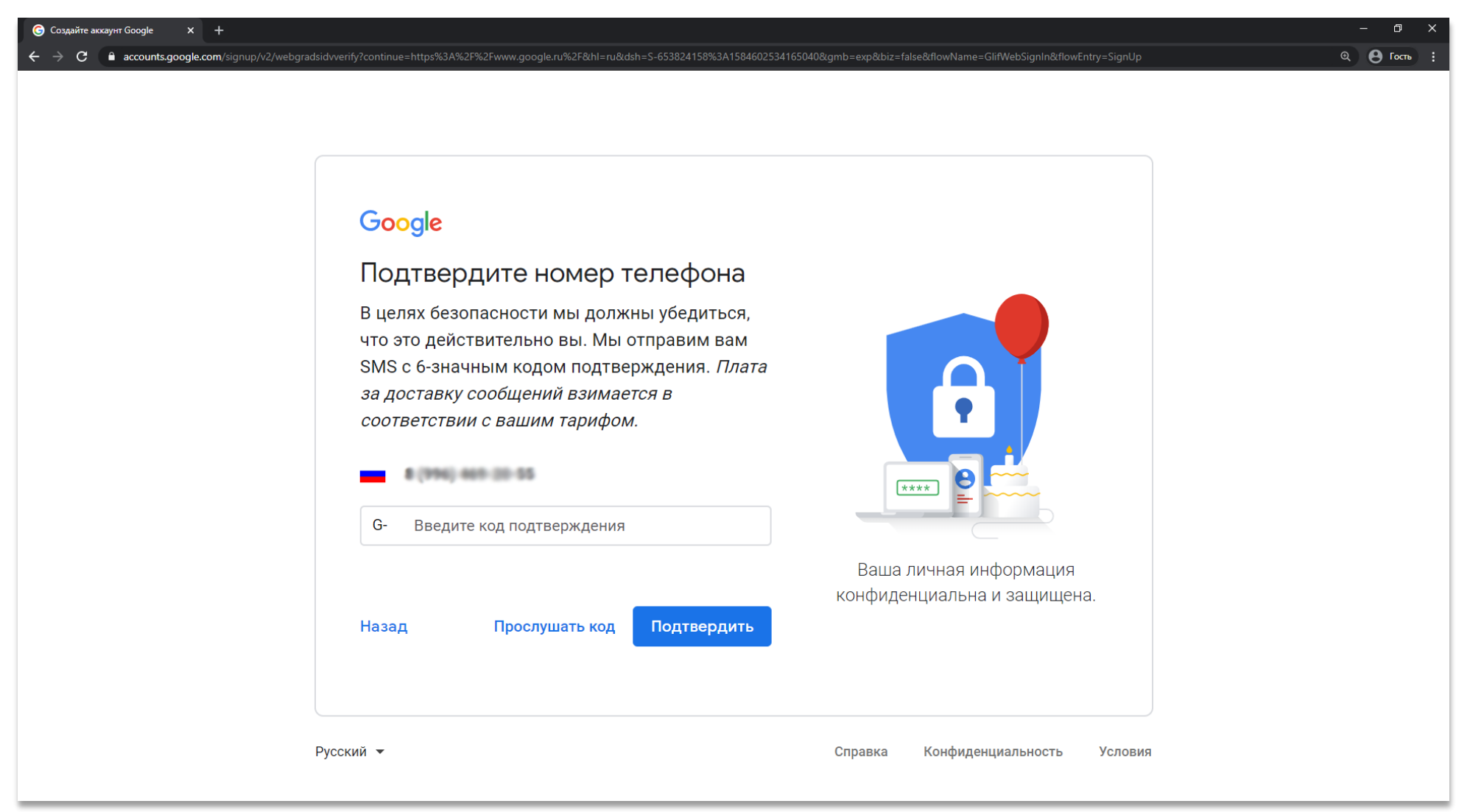

В следующем окне необходимо ввести дату рождения, пол и резервный адрес электронной почты.

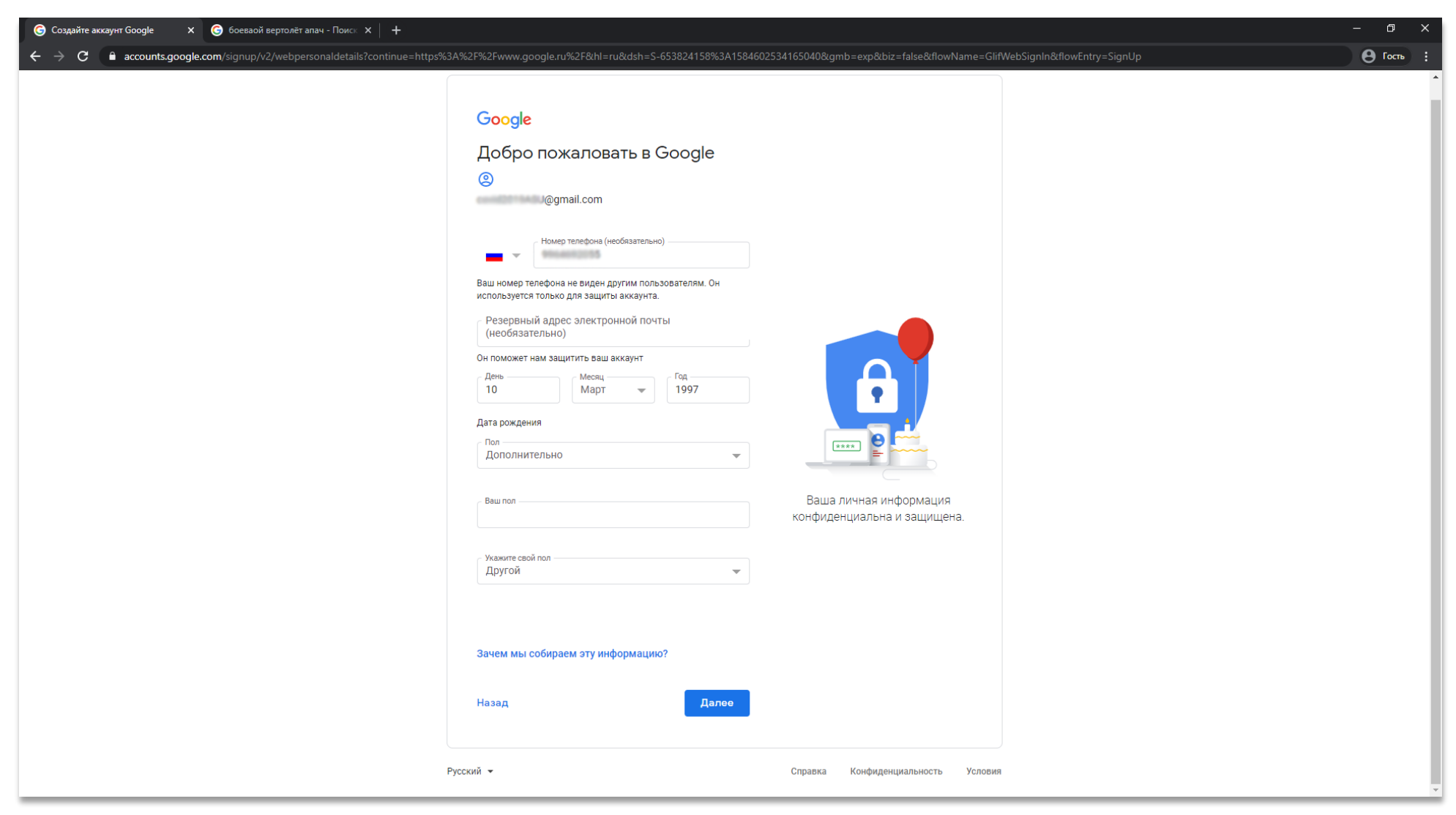

Следующее окно можно пропустить, нажав на ссылку «Пропустить».

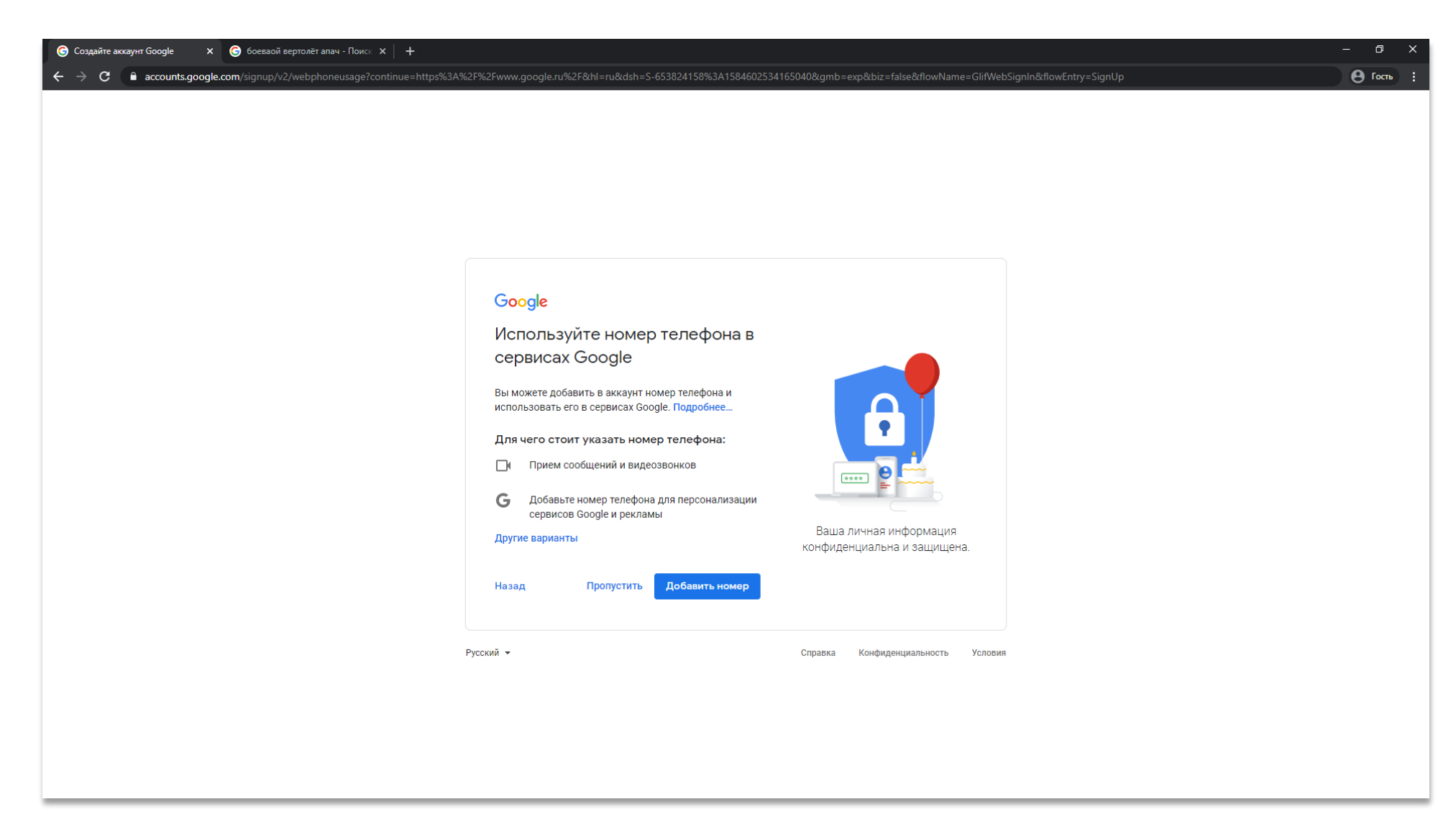

В следующем окне необходимо принять настройки конфиденциальности.

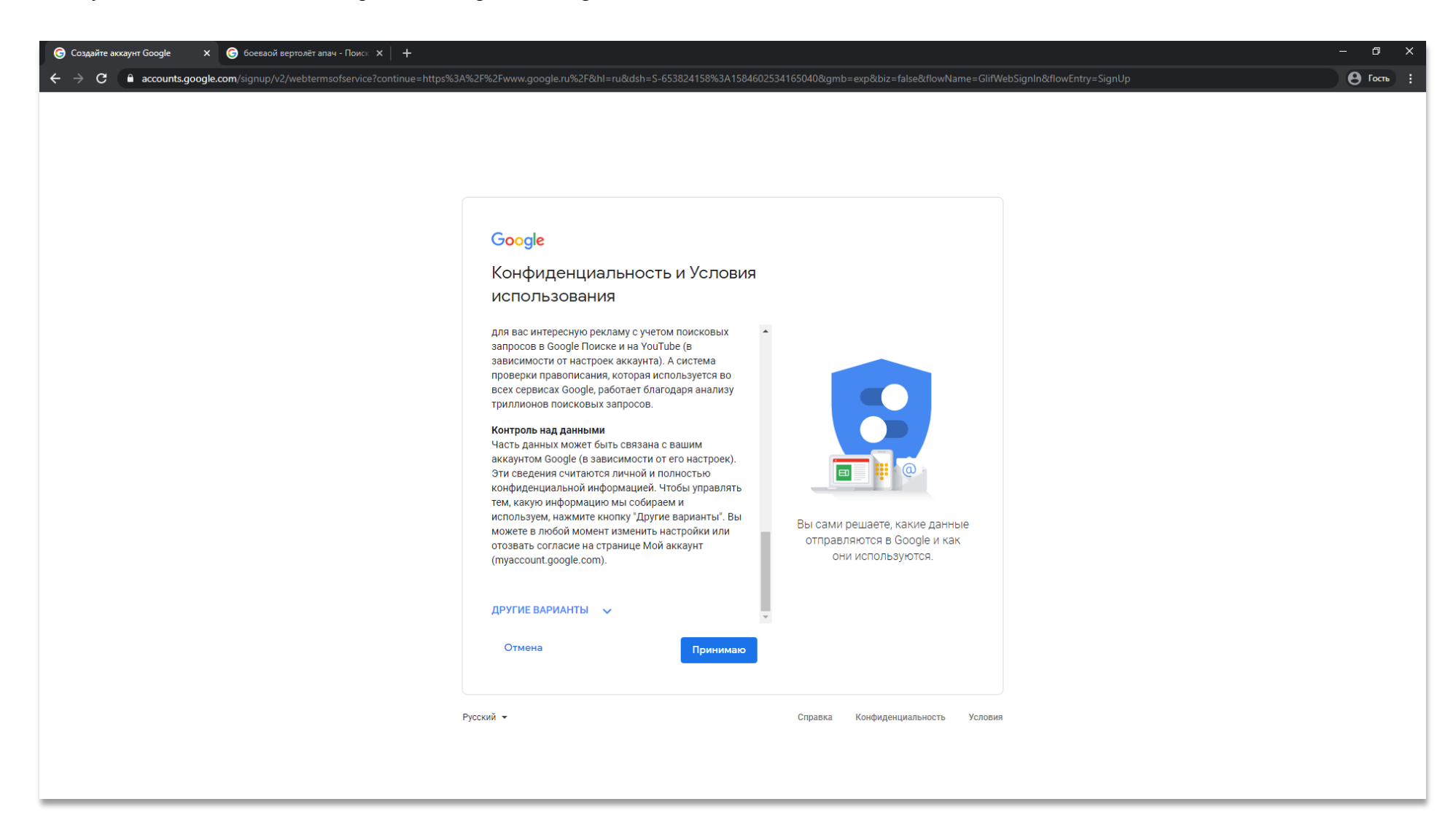

После выполненных действий ваш аккаунт готов к использованию. Теперь в правом верхнем углу вместо кнопки «Войти» есть иконка 🏼 .

| С Google Х С боеваой вертолёт апач - Поиск Х +             |                             | - a x                                |
|------------------------------------------------------------|-----------------------------|--------------------------------------|
| ← → C 🔒 google.ru                                          |                             | Ө Гость 🕴                            |
|                                                            |                             | Почта Картинки 🏢 🕟                   |
|                                                            |                             |                                      |
|                                                            |                             |                                      |
|                                                            |                             |                                      |
|                                                            |                             |                                      |
|                                                            | (joode)                     |                                      |
|                                                            |                             |                                      |
|                                                            | ٩                           |                                      |
|                                                            |                             |                                      |
|                                                            | Поиск в Google Мне повезёт! |                                      |
|                                                            |                             |                                      |
|                                                            |                             |                                      |
|                                                            |                             |                                      |
|                                                            |                             |                                      |
|                                                            |                             |                                      |
|                                                            |                             |                                      |
|                                                            |                             |                                      |
|                                                            |                             |                                      |
|                                                            |                             |                                      |
|                                                            |                             |                                      |
|                                                            |                             |                                      |
| Россия                                                     |                             |                                      |
| Реклама Для бизнеса Всё о Google Как работает Google Поиск |                             | Конфиденциальность Условия Настройки |

При нажатии на иконку <sup>III</sup> открывается выпадающий список, в котором необходимо выбрать <sup>Дик</sup> <u>https://drive.google.com/</u>

| Google         ×         Соб боеваой вертолёт апач - Поиск         ×         + |                                                | - 0 X                                                                                                    |
|--------------------------------------------------------------------------------|------------------------------------------------|----------------------------------------------------------------------------------------------------|
| ← → C <sup>a</sup> google.ru                                                   |                                                | Ө Гость :                                                                                                    |
|                                                                                |                                                | Почта Картинки 🏢 🤘                                                                                                    |
| ٩                                                                              | Google<br>I V<br>Тоиск в Google<br>Мне повезёт | І       І       I       I       I |
|                                                                                |                                                |                                                                                                    |
| Россия                                                                         |                                                |                                                                                                    |
| Приготи                                                                        |                                                | Конфиденциальность Условия Настройки                                                                                                    |

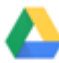

диск . Также можно перейти по ссылке

После этого у вас откроется страница сервиса GoogleDrive. Здесь вы можете создавать каталоги и загружать файлы. Необходимо нажать правой кнопкой мыши на любом участке.

В открывшемся контекстном меню вы можете выбрать пункты «Создать папку» (создаст папку на облачном диске), «Загрузка файлов» (загрузит файл с компьютера на облачный диск), «Загрузить папку» (загрузит папку и все вложенные файлы на облачный диск).

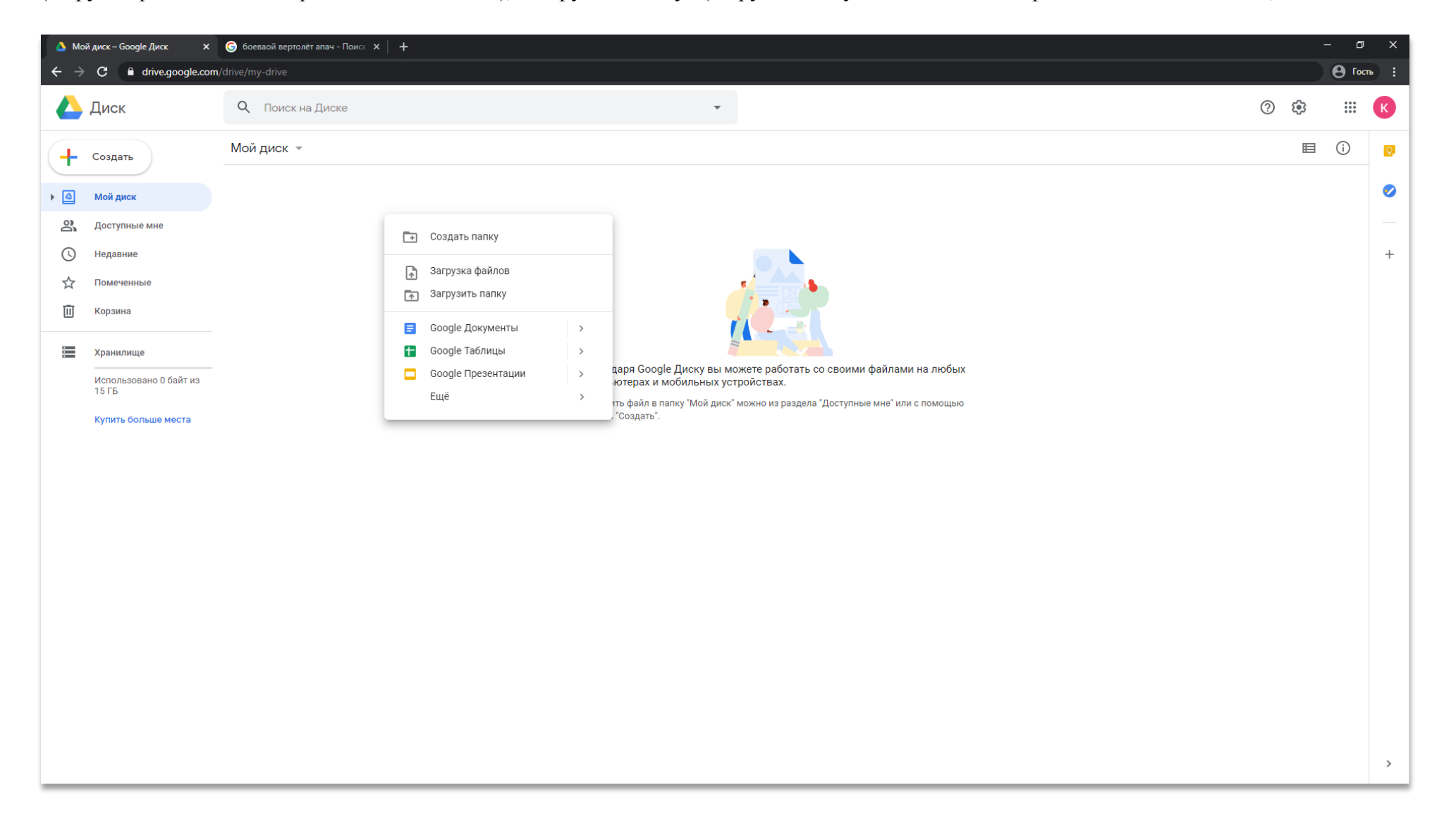

После того как файл или папка успешно загружены (об этом проинформирует всплывающее окно в правом нижнем углу), вы можете нажать правой кнопкой на имя файла/папки и выбрать пункт «Копировать ссылку общего доступа».

| 🗴 Мой диск – Google Диск 🔅                                          | +                                                                         | - o                          | × |
|---------------------------------------------------------------------|---------------------------------------------------------------------------|------------------------------|---|
| $\leftrightarrow$ $\rightarrow$ C $\bullet$ drive.google.c          | m/drive/my-drive                                                          | 😝 Гость                      |   |
| 🛆 Диск                                                              | Q. Поиск на Диске 👻                                                       | 0 🕸 🎟 📢                      | ) |
| + Создать                                                           | Мой диск 👻                                                                | ☞ 알 ◎ ₪ ፤ ■ 0                | 9 |
| Мой диск                                                            | Файлы                                                                     | Название 🛧 🧯                 | 0 |
| <ul> <li>Доступные мне</li> <li>Недавние</li> </ul>                 | Longe                                                                     |                              | + |
| 公 Помеченные<br>П Корзина                                           | <ul> <li>Предварительный просмотр</li> <li>Ф Открыть с помощью</li> </ul> |                              |   |
| Хранилище<br>Использовано 1,4 МБ из<br>15 ГБ<br>Купить больше места | Воодle.dox                                                                |                              |   |
|                                                                     |                                                                           | Загрузка файла завершена 🗸 🗙 |   |

После этого откроется окно, в котором появится информация «Доступ по ссылке включен» и будет указана ссылка, которую необходимо скопировать. По этой ссылке другой пользователь сможет зайти и просмотреть файлы/папки, доступ к которым вы открыли.

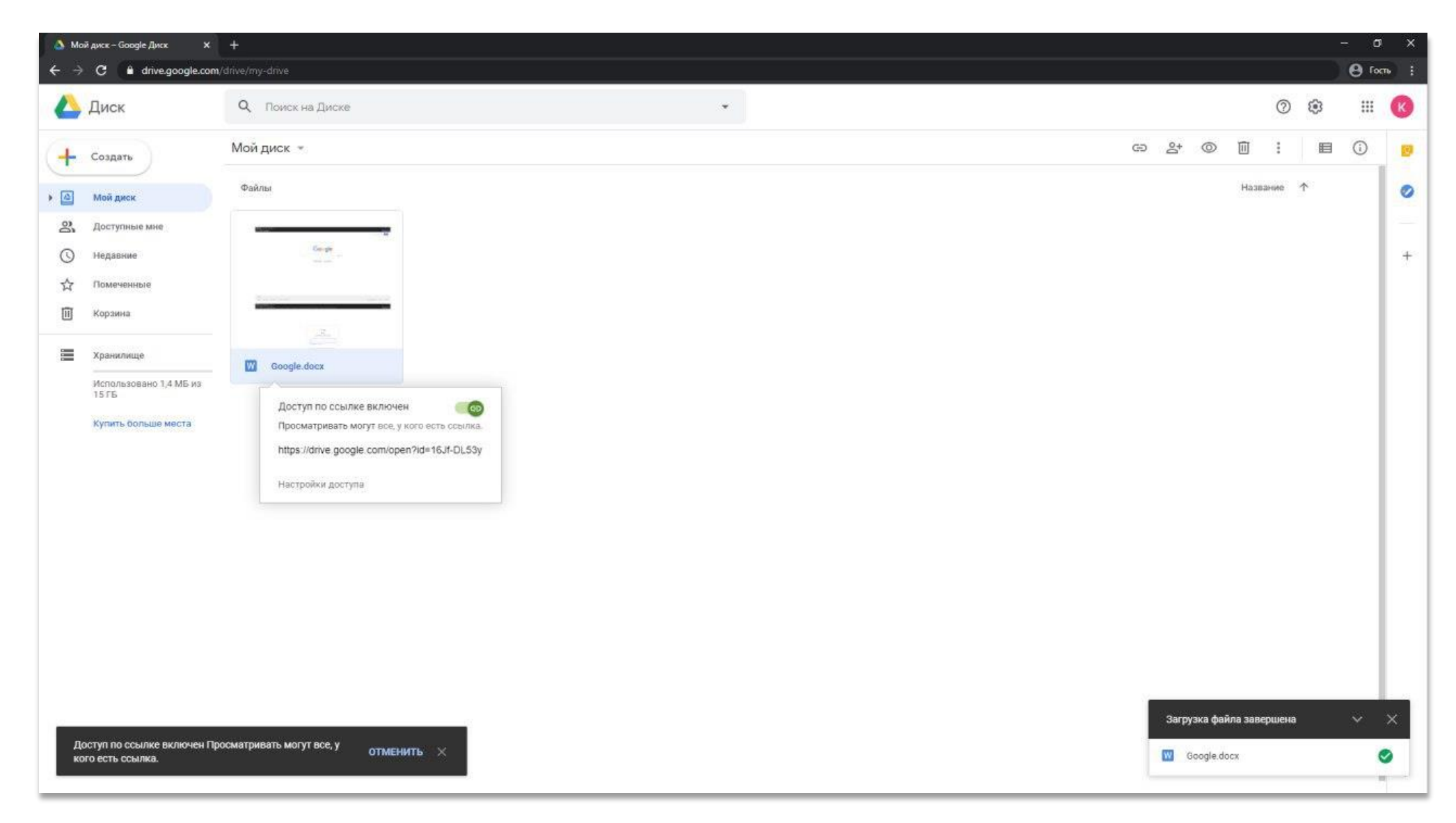